|      | 財務会計入                     | 力事務業務  |
|------|---------------------------|--------|
|      | 入力_I2                     | 入力手順書  |
| 対象物品 | 光熱水費<br>・電気<br>・ガス<br>・水道 |        |
| 入力画面 | 【光熱水費】使用状況作業<br>債務計上入力    | 用.xlsx |

| 版数  | 第1版        |
|-----|------------|
| 作成日 | 2024年8月16日 |
| 更新日 | 2024年9月27日 |

### [ 目次 ]

| <1> | 【光熱水費】 | 使用状況作業 | 用.xlsx | 入力手 | 順 |           |     |
|-----|--------|--------|--------|-----|---|-----------|-----|
| [1] | 電気     |        |        |     |   | <br>      | P1  |
| [2] | ガス     |        |        |     |   | <br>      | P8  |
| [3] | 水道     |        |        |     |   | <br>      | P11 |
| <2> | 債務計上入力 | 5 入力手順 |        |     |   | <br>••••• | P14 |
| <3> | 債務計上票  | 印刷手順 . |        |     |   | <br>••••• | P23 |
| <4> | 債務計上票  | 確定処理手順 | i      |     |   | <br>••••• | P23 |
| <5> | 債務計上票  | 照会手順 . |        |     |   | <br>      | P23 |

| 入力_ I -2 | 財務会計入力事務業務 | 入力手順 |
|----------|------------|------|
|          |            |      |

- <1> 【光熱水費】使用状況作業用.xlsx 入力手順 格納場所:D:¥府立医科大学¥各課専用¥経理課¥経理室¥会計担当¥■財産■¥ ■光熱水費支払(電気・ガス・水道) ※入力セル以外は編集不可の設定になっています。
  - [1] 電気
    - (1) 【光熱水費】使用状況作業用.xlsx の 「電気」タブを開きます。

サンプルに個人情報等を含むため非公開

(2)「アンシラリーサービスのご請求について」、「電気料金請求内訳書」の「お客様番号」、「利用月」をもとに、下表のとおり値を入力します。

| 入力_1-2 | 財務会計入力事務業務 | 入力手順         |
|--------|------------|--------------|
|        | サンプルに個ノ    | く情報等を含むため非公開 |

|    | А                                         |               |                                                              |            |            |     |
|----|-------------------------------------------|---------------|--------------------------------------------------------------|------------|------------|-----|
| No | 書類名お客様番号                                  |               | 転記元                                                          |            | Excel転記先   |     |
| Ι  | アンシラリーサービスのご請求について                        | <b>a</b>      | 振替金額                                                         | 1          | 特別高圧       | 料金  |
|    |                                           | @<br>+©       | お客さま番号460214140141<br>の使用量<br>+<br>お客様番号<br>460214140151の使用量 | 0          | 花園学舎       | 使用量 |
| П  | 電気料金請求内訳書<br>(代表お客様番号<br>243111050000099) | )<br>+@       | お客さま番号<br>460214140141の金額<br>+<br>お客様番号<br>460214140151の金額   | 3          | 花園学舎       | 金額  |
|    |                                           | <b>e</b>      | お客さま番号4602141403-9*の使用量                                      | 4          | 花園学舎(深夜電力) | 使用量 |
|    |                                           | Ð             | お客さま番号4602141403-9*の金額                                       | 5          | 花園学舎(深夜電力) | 金額  |
|    |                                           | Ø             | お客さま番号2020750100-41の使用量                                      | 6          | 体育館        | 使用量 |
|    |                                           | Ь             | お客さま番号2020750100-41の金額                                       | $\bigcirc$ | 体育館        | 金額  |
|    |                                           | ()            | お客さま番号2020750101-41の使用量                                      | 8          | テニスコート     | 使用量 |
|    |                                           |               | お客さま番号2020750101-41の金額                                       | 9          | テニスコート     | 金額  |
|    | 電気料金請求内訳書                                 | @<br>+©       | お客さま番号<br>402646300041の使用量<br>+<br>お客様番号<br>402646300051の使用量 | 10         | 花園学舎       | 使用量 |
| ш  | (1)(衣約各棟留ち<br>24110600000099)             | ()<br>+<br>() | お客さま番号<br>402646300041の金額<br>+<br>お客様番号<br>402646300051の金額   | 1          | 花園学舎       | 金額  |

\_\_\_\_\_

注意) 計算値を入力する場合は、電卓を使用して計算した結果を入力すること。

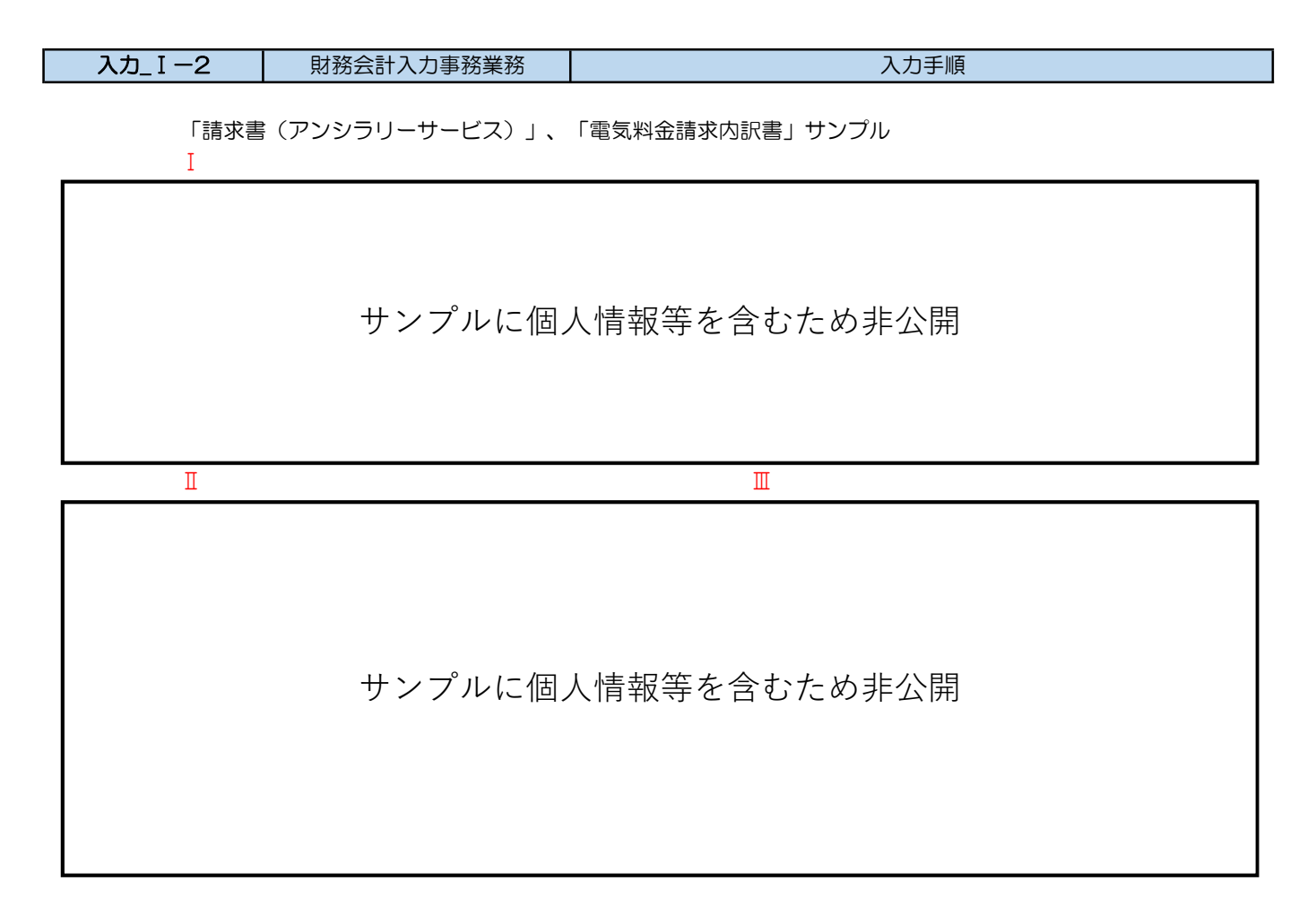

(3) 【光熱水費】使用状況作業用.xlsxの「高圧当電力入力表」タブを開きます。

サンプルに個人情報等を含むため非公開

(4) 「電気料金計算内訳書」、の「ご契約種別」、「年月分」をもとに、下表のとおり値を入力します。

| <br>カ_I -2 | 財務会計入力事務業務                    |                         | 入力手順                                |
|------------|-------------------------------|-------------------------|-------------------------------------|
|            |                               |                         |                                     |
|            |                               |                         |                                     |
|            |                               |                         |                                     |
|            |                               |                         |                                     |
|            |                               |                         |                                     |
|            |                               |                         |                                     |
|            |                               |                         |                                     |
|            |                               |                         |                                     |
|            |                               |                         |                                     |
|            |                               |                         |                                     |
|            |                               |                         |                                     |
|            |                               |                         |                                     |
|            |                               |                         |                                     |
|            | サンプルに個                        | 人情報等を含むためま              | <b></b><br>止<br>穴<br>開              |
|            |                               |                         |                                     |
|            |                               |                         |                                     |
|            |                               |                         |                                     |
|            |                               |                         |                                     |
|            |                               |                         |                                     |
|            |                               |                         |                                     |
|            |                               |                         |                                     |
|            |                               |                         |                                     |
|            |                               |                         |                                     |
|            |                               |                         |                                     |
|            |                               |                         |                                     |
|            |                               |                         |                                     |
|            |                               |                         |                                     |
|            |                               |                         |                                     |
|            |                               |                         |                                     |
|            | A                             |                         |                                     |
| No         | 書類名で契約種別                      | -<br>転記元                | Fxcel転記先                            |
|            |                               | (a)     ご使用量(kwh)       | ① _ 請求額 使用量                         |
|            |                               | () ご請求金額                | ②         持         請求額         請求額 |
| Ι          | 電気料金計昇内訳書<br> (ご契約種別:特別高圧電力A) | ⓒ 予備電源 基本料金 料金対象電力 (kw) | ③ 周 予備電力kW 使用量                      |

| No | 書類名 ご契約種別 🖊                    | 転記元      |                             |            | Excel転記先     |          |     |   |
|----|--------------------------------|----------|-----------------------------|------------|--------------|----------|-----|---|
|    |                                | <b>a</b> | ご使用量(kwh)                   | 1          |              | 請求額      | 使用量 |   |
|    |                                | в        | ご請求金額                       | 2          | 特            | 請求額      | 請求額 |   |
| Ι  | 電気料金計昇内訳書<br>(ご契約種別:特別高圧雷力A)   | ©        | 予備電源 基本料金 料金対象電力(kw)        | 3          | ]別           | 予備電力kW   | 使用量 |   |
|    |                                | Ø        | 常時力率修正額 力率                  | 4          | E            | 契約電力力率   | 使用量 | * |
|    |                                | 0        | 燃料費調整単価等 当月分(上の段)(1銭=0.01円) | 5          |              | 燃料調整単価 円 | 使用量 |   |
|    |                                | <b>a</b> | ご使用量(kwh)                   | 6          |              | 請求額      | 使用量 |   |
|    |                                | ℗        | ご請求金額                       | $\bigcirc$ | 書圧           | 請求額      | 請求額 |   |
| Π  | 電気料金計昇内訳書<br>(ご契約種別:高圧雷力AS)    | ©        | 常時基本料金 料金対象電力(kw)           | 8          | 等力           | 契約電力kw   | 使用量 |   |
|    |                                | 0        | 常時力率修正額                     | 9          | <b>Y</b> s   | 基本料金割引   | 請求額 |   |
|    |                                | <b>e</b> | 燃料費調整単価等 当月分(上の段)(1銭=0.01円) | 10         |              | 燃料調整単価 円 | 使用量 |   |
|    |                                | <b>a</b> | ご使用量(kwh)                   | 1          | [ 疤          | 請求額      | 使用量 |   |
|    | ■ 電気料金計算内訳書<br>(ご契約) 「三 正零カAL) | <b>b</b> | ご請求金額                       | 12         | 圧<br>電<br>タカ | 請求額      | 請求額 |   |
| Ш  |                                | Ô        | 常時基本料金 料金対象電力(kw)           | 13         | U A L        | 契約電力kw   | 使用量 |   |
|    |                                | 0        | 常時力率修正額 力率                  | 14         | がん           | 契約電力力率   | 使用量 | * |
|    |                                | •        | 燃料費調整単価等 当月分(上の段)(1銭=0.01円) | (15)       | セン           | 燃料調整単価 円 | 使用量 |   |
| *  | 「契約電力力率」=185-「常時               | 力率       | 修正額 力率」(例.99%=              | ⇒86        | \$%)         |          |     |   |

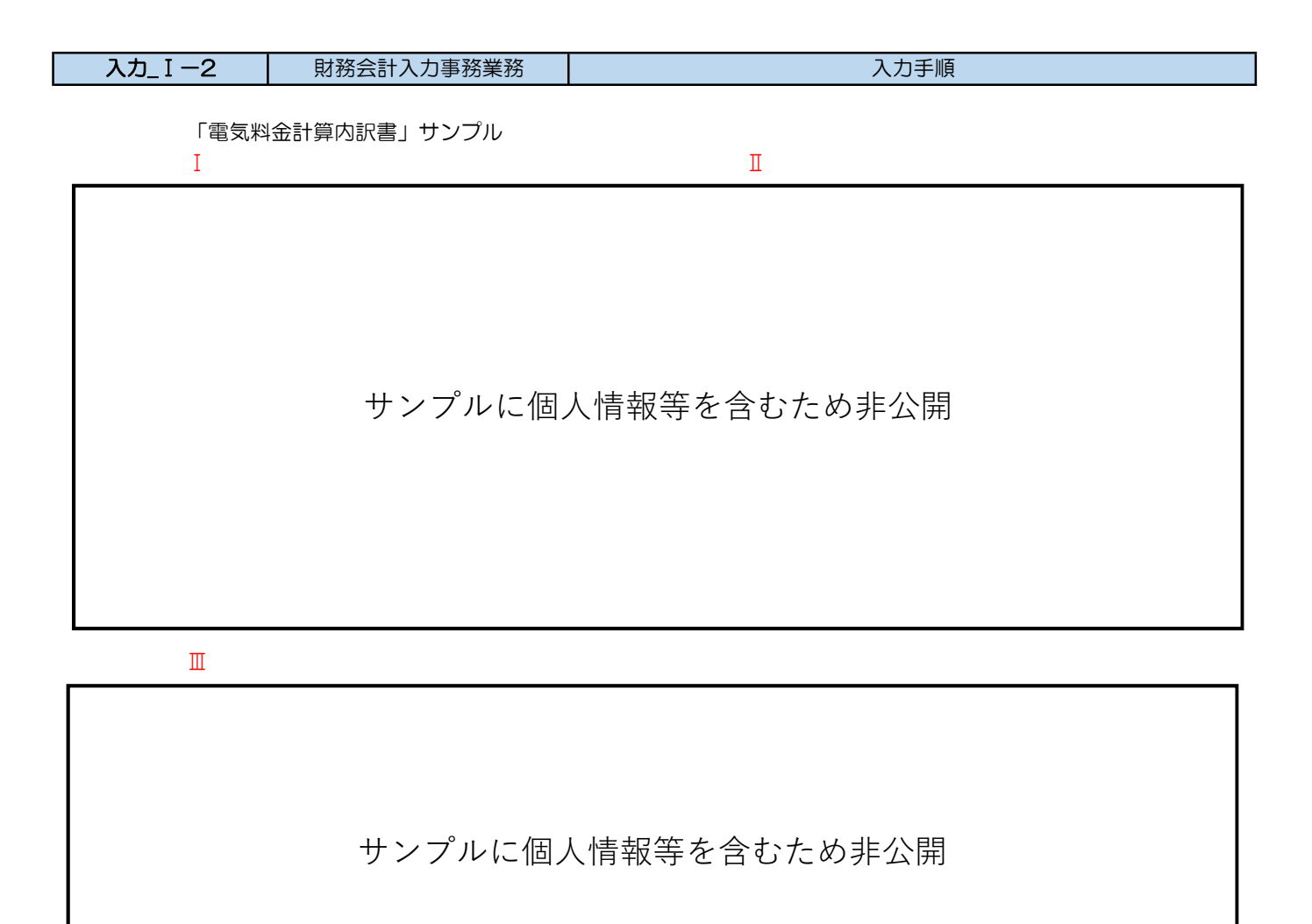

| 入力_I −2            | 財務会計入力事務業務                                           | 入力手順                               |
|--------------------|------------------------------------------------------|------------------------------------|
| (5) 差額<br>Oに<br>入力 | 欄(16、32、47行目)がのに<br>なっていない場合は改定が無か<br>センター責任者に確認します。 | こなっていることを確認します。<br>ったかの確認が必要となるので、 |
|                    |                                                      |                                    |
|                    |                                                      |                                    |
|                    |                                                      |                                    |
|                    | サンプルに個                                               | (情報等を含むため非公開)                      |
|                    |                                                      |                                    |
|                    |                                                      |                                    |
|                    |                                                      |                                    |

(6) 【光熱水費】使用状況作業用.xlsx の 「電気使用量建物別明細書」タブを開きます。

| AD_1-2   財務会計人力事務業務   人力手順 |
|----------------------------|
|----------------------------|

(7)施設課担当者から調達係担当者に届いた「電気使用量建物別明細書」ファイルを開き貼り付けます。

格納場所:D:¥府立医科大学¥各課専用¥経理課¥経理室¥会計担当¥■財産■¥ ■光熱水費支払(電気・ガス・水道)¥電気使用量建物別明細書(施設課より)

貼り付け元と貼り付け先は、まったく同じ様式です。

「電気使用量建物別明細書」サンプル(貼り付け元)

## サンプルに個人情報等を含むため非公開

(8) 【光熱水費】使用状況作業用.xlsx電気 を印刷します。
 「電気」タブを開きます。
 当月が一番後ろになるように、4か月分を1ページに印刷します。(毎月印刷範囲の変更が必要です)
 「高圧等電力入力表」、「電気使用量建物別明細書」は印刷しません。

| 入力_ I -2 | 財務会計入力事務業務 | 入力手順 |
|----------|------------|------|

[2] ガス

(1) 【光熱水費】使用状況作業用.xlsx の 「ガス」タブを開きます。

サンプルに個人情報等を含むため非公開

(2)「料金明細」の「メータ番号(下4桁)」、「使用期間」をもとに、下表のとおり値を入力します。

| 入力_ I - | -2 |     | 財務会計入力事務業務     | 务    |              | 入力手順     |            |           |     |  |
|---------|----|-----|----------------|------|--------------|----------|------------|-----------|-----|--|
|         |    |     |                | ļ    | А            |          |            |           |     |  |
| 1       | No |     | 書類名お客様番号       |      |              | 転記元      |            | Excel転記分  | Ē   |  |
|         |    |     | ガス料金(消費税率10%)  |      | <b>a</b>     | ご使用量     | 1          | 記入欄A      | 使用量 |  |
|         |    |     | 京都府公立大学法人      |      | Ø            | 合計金額     | 2          | 記入欄A      | 金額  |  |
|         |    |     | メーター番号(下4桁)「OC | DO1J | $\odot$      | ご使用量     | 3          | 0001      | 使用量 |  |
|         |    |     | メーター番号(下4桁)「OC | 002」 | 0            | ご使用量     | 4          | 0002      | 使用量 |  |
|         |    |     | メーター番号(下4桁)「OC | 005」 |              | ご使用量     | 6          | 0005      | 使用量 |  |
|         |    |     | メーター番号(下4桁)「OC | 106  | Ð            | ご使用量     | 6          | 0006      | 使用量 |  |
|         |    |     | メーター番号(下4桁)「OC | 207  | 8            | ご使用量     | $\bigcirc$ | 0007      | 使用量 |  |
|         |    |     | メーター番号(下4桁)「OC | L800 | €            | ご使用量     | 8          | 0008      | 使用量 |  |
|         |    |     | メーター番号(下4桁)「OC | 109  | $(\cdot)$    | ご使用量     | 9          | 0009      | 使用量 |  |
|         |    | 彩   | メーター番号(下4桁)「OC | 010」 | $\bigcirc$   | ご使用量     | 10         | 0010      | 使用量 |  |
|         | т  | 金   | メーター番号(下4桁)「OC | )11」 | $\bigotimes$ | ご使用量     | 1          | 0011      | 使用量 |  |
|         | 1  | 明   | メーター番号(下4桁)「OC | 012」 | $\bigcirc$   | ご使用量     | 12         | 0012      | 使用量 |  |
|         |    | 韷   | メーター番号(下4桁)「OC | 013」 | 3            | ご使用量     | (13)       | 0013      | 使用量 |  |
|         |    |     | メーター番号(下4桁)「OC | 014」 | 3            | ご使用量     | 14         | 0014      | 使用量 |  |
|         |    |     | メーター番号(下4桁)「OC | )15」 | 0            | ご使用量     | (15)       | 0015      | 使用量 |  |
|         |    |     | メーター番号(下4桁)「OC | 016」 | ( <b>0</b> ) | ご使用量     | 16         | 0016      | 使用量 |  |
|         |    |     | メーター番号(下4桁)「02 | 285」 | 3            | ご使用量     | (T)        | 0285/0200 | 休田昌 |  |
|         |    |     | メーター番号(下4桁)「02 | 290」 | <b>(S</b> )  | ご使用量     |            | 0285/0290 | 区用里 |  |
|         |    |     | メーター番号(下4桁)「02 | 280」 | <b>(</b>     | ご使用量 合質病 | 19         | 0280/0295 | 庙田景 |  |
|         |    |     | メーター番号(下4桁)「02 | 295」 | t            | ご使用量     |            | 0200/0290 | 区用里 |  |
|         |    |     | メーター番号(下4桁)「OC | )22」 | U            | ご使用量     | (19)       | 0022      | 使用量 |  |
|         |    |     | メーター番号(下4桁)「OC | )24」 | $\bigotimes$ | ご使用量     | 20         | 0024      | 使用量 |  |
| Γ       | Π  | 請求  | 聿 (休夸命)        |      | <b>(W)</b>   | ご使用量     | 21         | 休夸節       | 使用量 |  |
|         | ш  | □月水 | 百八仲月跖ノ         | [    | $\otimes$    | 請求金額     | 22         |           | 金額  |  |

料金明細、請求書(体育館) サンプル

Ι

| 入力_ I2 | 財務会計入力事務業務 | 入力手順 |
|--------|------------|------|

Π

サンプルに個人情報等を含むため非公開

(3) 【光熱水費】使用状況作業用.xlsxガス を印刷します。 「ガス」タブを開きます。 A4サイズ、両面指定で印刷します。

| 入力_1-2 | 財務会計入力事務業務 | 入力手順 |
|--------|------------|------|

[3] 水道

(1) 【光熱水費】使用状況作業用.xlsx の 「水道」タブを開きます。

# サンプルに個人情報等を含むため非公開

(2)「水道使用水量のお知らせ」、「井水(その他汚水)排出量のお知らせ」の「お客様番号」、「期」 をもとに、下表のとおり値を入力します。

|               | А                                    |          |                          |            |                                             |     |
|---------------|--------------------------------------|----------|--------------------------|------------|---------------------------------------------|-----|
| No            | 書類名お客様で考                             |          | 転記元                      |            | Excel転記先                                    |     |
| ▼ 水道使用水量のお知らせ |                                      | <b>a</b> | 今回ご使用水量(㎡)               |            | 防庄尚全华                                       | 使用量 |
| 1             | お客様番号:267-48030-00811                |          | 割引後のご請求額                 | $\cup$     | 臨床字告寺                                       | 金額  |
| Π             | 水道使用水量のお知らせ<br>お客様番号:267-48090-00000 | в        | 割引後のご請求額                 | 2          | 井水 267-48090                                | 金額  |
|               |                                      | <b>a</b> | 今回ご使用水量(㎡)               | 2          | 井水 267-48090                                | 使用量 |
|               | 井水 (その他汚水) 排出号のお知らせ                  | ©        | 井戸11801の使用水量(㎡)          | 3          | 井水 病棟 11801                                 | 使用量 |
| - т           | お客様番号:267-48090-00000                | Ø        | 井戸11802の使用水量(㎡)          | 4          | 井水 病棟(中診) 11802                             | 使用量 |
| ш             | ※ 2 ページ ちん                           | 0        | 井戸11803の使用水量(㎡)          | 6          | 井水 (キリ)7702 11803                           | 使用量 |
|               | *2/(-900)                            | Ð        | 井戸11804の使用水量(㎡)          | 6          | 井水 (キリ)7703 11804                           | 使用量 |
|               |                                      | Ø        | 井戸南新外来の使用水量(㎡)           | $\bigcirc$ | 井戸南新外来                                      | 使用量 |
| πτ            | 水道使用水量のお知らせ                          | <b>a</b> | 今回ご使用水量(㎡)               |            | 底隙 067 49021                                | 使用量 |
| 10            | お客様番号:267-48031-02087                |          | 割引後のご請求額                 | 0          | #301 ZOT 40001                              | 金額  |
| V             | 水道使用水量のお知らせ                          |          | 今回ご使用水量(m)               | 0          | 志明正明                                        | 使用量 |
| v             | お客様番号:267-48080-00811                | <b>b</b> | 割引後のご請求額                 | 9          |                                             | 金額  |
| τл            | 水道使用水量のお知らせ                          | <b>a</b> | 今回ご使用水量(㎡)               | (          | 付尾図書館                                       | 使用量 |
| VI            | お客様番号:267-47600-00569                | <b>b</b> | 割引後のご請求額                 |            | 1) A C C C                                  | 金額  |
| лт            | 水道使用水量のお知らせ                          | <b>a</b> | 今回ご使用水量(m)               | (1)        | 体容能                                         | 使用量 |
| VШ            | お客様番号:267-50200-01756                | <b>b</b> | 割引後のご請求額                 |            | 仲肖跖                                         | 金額  |
| vш            | 水道使用水量のお知らせ                          | <b>a</b> | 今回ご使用水量(m)               | のがんごと知     | がん、沙珥                                       | 使用量 |
| ۷Ш            | お客様番号:267-48010-01607                | Ь        | 割引後のご請求額                 |            |                                             | 金額  |
| X             | 水道使用水量のお知らせ<br>お客様番号:267-46600-00569 |          | 井戸汚水等排出量<br>+ 今回ご使用水量(m) | 14         | 看護学舎<br>※Excel項目名:⑬+<br><sup>(()</sup> 寿護学者 | 使用量 |
|               |                                      |          | 割引後のご請求額                 |            | UBRIE                                       | 金額  |
|               |                                      |          | 今回ご使用水量(㎡)               | 13         | 看護学舎 井水                                     | 使用量 |
| v             | 水道使用水量のお知らせ                          | <b>a</b> | 今回ご使用水量(㎡)               |            | 花園204-75220 02257                           | 使用量 |
|               | お客様番号:204-75220-03357                | b        | 割引後のご請求額                 | (() ()     | 108204-10220 03301                          | 金額  |

### 注意) 計算値を入力する場合は、電卓を使用して計算した結果を入力すること。

水道使用量のお知らせ、井水(その他汚水)排出量のお知らせ サンプル Ι Π Ш サンプルに個人情報等を含むため非公開

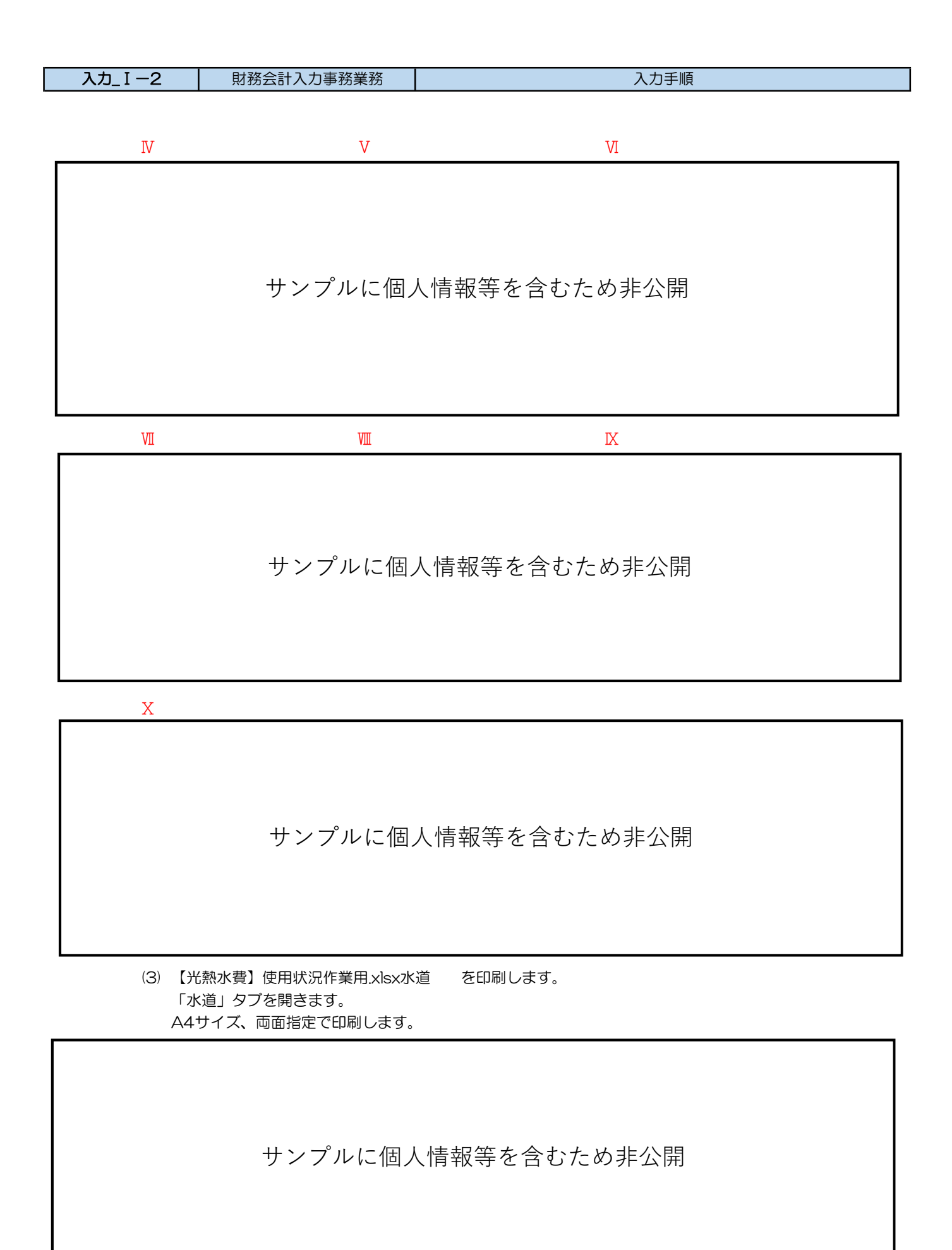

#### 入力\_ I -2 財務会計入力事務業務 入力手順

<2> 債務計上入力 入力手順

(1) 財務会計システムメニュー:「財務会計業務→債務管理業務→債務計上入力」

(2) 前回の債務計上票を呼び出します。(伝票複写)

伝票複写の操作方法は、入力手順No.「入力\_基本」の「<3>-(5)よく使用する操作方法:伝票複写」を 参照してください。

※検索条件に入力する前回の債務管理番号は、「入力依頼受付管理簿」で確認してください。

(3) 債務計上入力画面 入力内容の説明

| く電気> |
|------|
|------|

| No | 項目名    | 入力内容の説明                                                                                                    |  |  |  |
|----|--------|----------------------------------------------------------------------------------------------------|--|--|--|
| 1  | 債務管理NO | 新規登録の場合は、入力しない。登録時に自動採番される。<br>修正・削除時は、該当の債務管理NOを入力し、[Enter]キーを押下するとデータが表示さ<br>れる。                                                 |  |  |  |
| 2  | 債務計上日  | 請求書記載のご利用期間の末日<br>(当該月の最終日が土日祝であっても最終日を入力すること。)                                                                                    |  |  |  |
|    |        | 右の項目に入力する。左の項目(コード入力する項目)に入力は不要                                                                                                    |  |  |  |
|    |        | アンシラリー                                                                                                    |  |  |  |
| 3  | 摘要     | 「特別高圧電気アンシラリーサービス料金(令和〇〇年〇〇月分)」<br>※伝票複写した場合は、月を請求書記載のご利用期間の月に変更<br>例)特別高圧電気アンシラリーサービス料金(令和6年4月分)<br>→ 特別高圧電気アンシラリーサービス料金(令和6年5月分) |  |  |  |

**入力\_Ⅰ−2** 財務会計入力事務業務

入力手順

| No       | 項目名        | 入力内容の説明                                                                                                    |  |  |
|----------|------------|----------------------------------------------------------------------------------------------------|--|--|
|          |            | 電気代大口                                                                                                    |  |  |
|          |            | 「電気代 大口(令和〇〇年〇〇月分)」<br>※伝票複写した場合は、月を請求書記載のご利用期間の月に変更<br>例)電気代 大口(令和6年4月分)<br>→ 電気代 大口(令和6年5月分)                                   |  |  |
|          |            | 電気代小口(図書館·看護学舎)                                                                                                    |  |  |
| 0        |            | 「電気代 小口(図書館・看護学舎) 令和〇〇年〇〇月分」<br>※伝票複写した場合は、月を請求書記載のご利用期間の月に変更<br>例)電気代 小口(図書館・看護学舎) 令和6年4月分<br>→ 電気代 小口(図書館・看護学舎) 令和6年5月分        |  |  |
| 9        | <b>摘</b> 安 | 電気代がんセンター                                                                                                    |  |  |
|          |            | 「電気代 がんセンタ-(令和〇〇年〇〇月分)」<br>※伝票複写した場合は、月を請求書記載のご利用期間の月に変更<br>例)電気代 がんセンタ-(令和6年4月分)<br>→ 電気代 がんセンタ-(令和6年5月分)                       |  |  |
|          |            | 電気代関西電力                                                                                                    |  |  |
|          |            | 「電気代(関西電力・令和〇〇年〇〇月分)」<br>※伝票複写した場合は、月を請求書記載のご利用期間の月に変更<br>例)電気代(関西電力・令和6年4月分)<br>→ 電気代(関西電力・令和6年5月分)                             |  |  |
| <u> </u> |            | アンシラリー                                                                                                    |  |  |
|          | 明細一覧       | 2明細入力<br>アンシラリーサービス料金(大学)、アンシラリーサービス料(病院)の内訳入力完了後に、税込金額合<br>計と消費税額合計を確認します。<br>※消費税額が合わない場合は最終行の明細登録の消費税額を1円増やすか減らすかし<br>て調整します。 |  |  |
|          |            |                                                                                                    |  |  |
|          |            | 2明細入力<br>電気代大ロ大学分、電気代大ロ病院分の内訳入力完了後に、税込金額合計と消費税額<br>合計を確認します。<br>※消費税額が合わない場合は最終行の明細登録の消費税額を1円増やすか減らすかし<br>て調整します。                |  |  |
|          |            | 電気代小口(図書館・看護学舎)                                                                                                    |  |  |
| Ð        |            | 1明細入力                                                                                                    |  |  |
|          |            | 電気代がんセンター                                                                                                    |  |  |
|          |            | 2明細入力<br>内訳入力完了後に、税込金額合計と消費税額合計を確認します。<br>※消費税額が合わない場合は最終行の明細登録の消費税額を1円増やすか減らすかし<br>て調整します。                                      |  |  |
|          |            | 電気代関西電力                                                                                                    |  |  |
|          |            | 2明細入力<br>大学分と病院分の内訳入力完了後に、税込金額合計と消費税額合計を確認します。<br>※消費税額が合わない場合は最終行の明細登録の消費税額を1円増やすか減らすかし<br>て調整します。                              |  |  |
| 5        | 予算情報       |                                                                                                    |  |  |
| 6        | 勘定科目       | 債務計上票、明細目毎に異なります。<br>伝票複写により設定されます。(確認不要)                                                                                        |  |  |
| 7        | 相手先        |                                                                                                    |  |  |

| 入力_ I -2 | 財務会計入力事務業務 | 入力手順 |
|----------|------------|------|

| No   | 項目名  | 入力内容の説明                                                                                                    |  |  |
|------|------|----------------------------------------------------------------------------------------------------|--|--|
| 8    | 口座   | 伝票複写により設定されます。<br>相手先が請求書と同じ口座番号になっているかを確認します。                                                                                              |  |  |
| 9    | 支払条件 | 21「検収日末締め 翌月末払い」<br>伝票複写により設定されるので、確認を行います。                                                                                                 |  |  |
| 10   | 支払区分 | 「5:自動引落」<br>云票複写により設定されるので、確認を行います。                                                                                                    |  |  |
| 1    | 支払方法 | 「1:一括後払」<br>云票複写により設定されるので、確認を行います。                                                                                                    |  |  |
|      |      | 右の項目に入力する。左の項目(コード入力する項目)に入力は不要                                                                                                    |  |  |
|      |      | アンシラリー                                                                                                    |  |  |
|      |      | 1明細目: アンシラリーサービス料金(大学)<br>2明細目: アンシラリーサービス料(病院)<br>伝票複写により設定されるので、確認を行います。                                                                  |  |  |
|      |      | 電気代大口                                                                                                    |  |  |
|      |      | 1明細目:電気代 大口 大学分<br>2明細目:電気代 大口 病院分<br>伝票複写により設定されるので、確認を行います。                                                                               |  |  |
|      |      | 電気代小口(図書館・看護学舎)                                                                                                    |  |  |
| 12   | 品名   | 電気代OO月分大学(図書館・看護学舎)<br>※伝票複写した場合は、月を請求書記載のご利用期間の月に変更します。<br>例)電気代4月分大学(図書館・看護学舎)<br>→ 電気代5月分大学(図書館・看護学舎)                                    |  |  |
|      |      | 電気代がんセンター                                                                                                    |  |  |
|      |      | 電気代 がんセンタ-OO月分 (2明細とも同じ品名を入力)<br>※伝票複写した場合は、月を請求書記載のご利用期間の月に変更します。<br>例)電気代 がんセンタ-4月分<br>→ 電気代 がんセンタ-5月分                                    |  |  |
|      |      | 電気代関西電力                                                                                                    |  |  |
|      |      | 1明細目:電気代(大学)○○月分<br>2明細目:電気代(病院)○○月分<br>※伝票複写した場合は、月を請求書記載のご利用期間の月に変更します。<br>例)1明細目:電気代(大学)4月分 → 電気代(大学)5月分<br>2明細目:電気代(病院)4月分 → 電気代(病院)5月分 |  |  |
| (13) | 規格   | 空欄(入力不要)<br>伝票複写により設定されるので、確認を行います。                                                                                                    |  |  |
| 14   | 数量   | 「1」を入力<br>伝票複写により設定されるので、確認を行います。                                                                                                    |  |  |
| (15) | 単位   | 空欄(入力不要)<br>伝票複写により設定されるので、確認を行います。                                                                                                    |  |  |
|      |      | アンシラリー                                                                                                    |  |  |
| (16) | 単価   | 1明細目:①作業用エクセル「大学計(大口)」の「アンシラリー料金」<br>2明細目:②作業用エクセル「病院計(大口)」の「アンシラリー料金」                                                                      |  |  |

### **入力\_Ⅰ−2** 財務会計入力事務業務

入力手順

| No   | 項目名                         | 入力内容の説明                                                                                                    |  |  |
|------|-----------------------------|----------------------------------------------------------------------------------------------------|--|--|
|      |                             | 電気代大口                                                                                                    |  |  |
|      |                             | 1明細目:③作業用エクセル「大学計(大口)」の「特別高圧関電」<br>2明細目:④作業用エクセル「病院計(大口)」の「特別高圧関電」                                                                                                    |  |  |
|      |                             | 電気代小口(図書館・看護学舎)                                                                                                    |  |  |
|      |                             | ⑤作業用エクセル「図書館・看護学舎」の「関電」                                                                                                    |  |  |
| (16) | 単価                          | 電気代がんセンター                                                                                                    |  |  |
|      | ≠ IШ                        | 1明細目:⑥作業用エクセル「がん治療研究センター」「病院」の「関電」<br>2明細目:⑦作業用エクセル「がん治療研究センター」「がんセンター」の「関<br>電」                                                                                                    |  |  |
|      |                             | 電気代関西電力                                                                                                    |  |  |
|      |                             | 1明細目:⑧⑨⑩⑪作業用エクセル「花園学舎」「〃(深夜電力)」「体育館」<br>「テニスコート」の「関電」の4つの値を足した額<br>2明細目:⑫作業用エクセル「築山寮(紙カルテ保管)」の「関電」                                                                                                    |  |  |
| 17   | 税区分                         | 「643:【10】共売対応課仕入」<br>伝票複写により設定されるので、確認を行います。                                                                                                    |  |  |
| (18) | 本体価格<br>消費税<br>税込金額<br>予算残高 | 数量、単価、税区分により自動で計算される。<br>・本体価格:税込金額一消費税<br>・消費税:税込金額から税区分で指定した税率で計算<br>・税込金額:数量×単価 (本体価格+消費税)<br>・予算残高:執行可能な予算残高<br>※「電気料金計算内訳書」の「うち消費税相当額」と全明細登録後の消費税の総合計が一<br>致していることを確認します。<br>消費税額が合わない場合は最終行の消費税額を調整します。                                       |  |  |
| (19) | 支払予定日                       | 請求書記載の初回振替日                                                                                                    |  |  |
|      |                             | 右の項目に入力する。左の項目(コード入力する項目)に入力は不要                                                                                                    |  |  |
| 20   | 備考                          | アンシラリー          1明細目:「アンシラリ-サ-ビス料金(大学)〇月」         2明細目:「アンシラリ-サ-ビス料金(病院)〇月」         ※伝票複写した場合は、月を請求書記載のご利用期間の月に変更します。         例)1明細目:         アンシラリ-サ-ビス料金(大学)4月 → アンシラリ-サ-ビス料金(大学)5月         2明細目:         アンシラリ-サ-ビス料金(病院)4月 → アンシラリ-サ-ビス料金(病院)5月 |  |  |
|      |                             | 空欄(入力不要)                                                                                                    |  |  |
|      |                             |                                                                                                    |  |  |

注意) 計算値を入力する場合は、電卓を使用して計算した結果を入力すること。

財務会計入力事務業務

入力手順

<参考>作業用Excelサンプル

| 入力_ I -2 | 財務会計入力事務業務 | 入力手順 |
|----------|------------|------|
|          |            |      |

<ガス>

| No   | 項目名    | 入力内容の説明                                                                                                    |
|------|--------|----------------------------------------------------------------------------------------------------|
| 1    | 債務管理NO | 新規登録の場合は、入力しない。登録時に自動採番される。<br>修正・削除時は、該当の債務管理NOを入力し、[Enter]キーを押下するとデータが表示さ<br>れる。                                                                                  |
| 2    | 債務計上日  | 請求書記載のご利用期間の末日<br>(当該月の最終日が土日祝であっても最終日を入力すること。)                                                                                                    |
| 3    | 摘要     | 「ガス代(令和〇〇年〇〇月分)」<br>※伝票複写した場合は、月を請求書記載のご利用期間の月に変更<br>例)ガス代(令和6年4月分)<br>→ ガス代(令和6年5月分)                                                                               |
| 4    | 明細一覧   | 2明細入力<br>ガス代(大学)、ガス代(病院)の内訳入力完了後に、税込金額合計と消費税額合計を確<br>認します。<br>※消費税額が合わない場合は最終行の明細登録の消費税額を1円増やすか減らすかして調<br>整します。                                                     |
| 5    | 予算情報   | 債務計上票 明細日毎に異なります                                                                                                    |
| 6    | 勘定科目   | 伝票複写により設定されます。(確認不要)                                                                                                    |
| 7    | 相手先    | 「大阪ガス(株)」を選択する。<br>伝票複写により設定されるので、確認を行います。                                                                                                    |
| 8    | 口座     | 伝票複写により設定されます。<br>相手先が請求書と同じ口座番号になっているかを確認します。                                                                                                    |
| 9    | 支払条件   | 21「検収日末締め 翌月末払い」<br>伝票複写により設定されるので、確認を行います。                                                                                                    |
| 10   | 支払区分   | 「5:自動引落」<br>伝票複写により設定されるので、確認を行います。                                                                                                    |
| 1    | 支払方法   | 「1:一括後払」<br>伝票複写により設定されるので、確認を行います。                                                                                                    |
| 12   | 品名     | 1明細目:ガス代(令和○○年○○月分大学)<br>2明細目:ガス代(令和○○年○○月分病院)<br>※伝票複写した場合は、月を請求書記載のご利用期間の月に変更します。<br>例)1明細目:ガス代(令和6年4月分大学)→ ガス代(令和6年5月分大学)<br>1明細目:ガス代(令和6年4月分病院)→ ガス代(令和6年5月分病院) |
| (13) | 規格     | 空欄(入力不要)<br>伝票複写により設定されるので、確認を行います。                                                                                                    |
| (14) | 数量     | 「1」を入力<br>伝票複写により設定されるので、確認を行います。                                                                                                    |
| (15) | 単位     | 空欄(入力不要)<br>伝票複写により設定されるので、確認を行います。                                                                                                    |
| (16) | 単価     | 1明細目:①作業用エクセル「小計(大学)」の「金額」<br>2明細目:②作業用エクセル「小計(病院)」の「金額」                                                                                                    |

## 入力\_I-2 財務会計入力事務業務 入力手順

| No   | 項目名                         | 入力内容の説明                                                                                                    |
|------|-----------------------------|----------------------------------------------------------------------------------------------------|
| 17   | 税区分                         | 「643:【10】共売対応課仕入」<br>伝票複写により設定されるので、確認を行います。                                                                                                    |
| (18) | 本体価格<br>消費税<br>税込金額<br>予算残高 | 数量、単価、税区分により自動で計算される。<br>・本体価格:税込金額ー消費税<br>・消費税:税込金額から税区分で指定した税率で計算<br>・税込金額:数量×単価 (本体価格+消費税)<br>・予算残高:執行可能な予算残高<br>※全明細後に消費税の総合計が一致していることを確認します。<br>消費税額が合わない場合は最終行の消費税額を調整します。 |
| (19) | 支払予定日                       | 請求書記載の口座振替予定日                                                                                                    |
| 20   | 備考                          | 空欄(入力不要)<br>伝票複写により設定されるので、確認を行います。                                                                                                    |

<参考>作業用Excelサンプル

| 入力_ I -2 | 財務会計入力事務業務 | 入力手順 |
|----------|------------|------|
|          |            |      |

<水道>

| No | 項目名    | 入力内容の説明                                                                                                    |  |
|----|--------|----------------------------------------------------------------------------------------------------|--|
| 1  | 債務管理NO | 新規登録の場合は、入力しない。登録時に自動採番される。<br>修正・削除時は、該当の債務管理NOを入力し、[Enter]キーを押下するとデータが表示される。                                                 |  |
| 2  | 債務計上日  | 水道使用水量のお知らせ記載のご使用分期間の末日<br>(当該月の最終日が土日祝であっても最終日を入力すること。)                                                                       |  |
|    |        | 水道大口                                                                                                    |  |
| 3  | 摘要     | 「水道代 令和〇〇年第〇期分 花園学舎以外」<br>※伝票複写した場合は、期を水道使用水量のお知らせ記載の期に変更します。<br>例)水道代 令和6年第1期分 花園学舎以外<br>→ 水道代 令和6年第2期分 花園学舎以外                |  |
|    |        |                                                                                                    |  |
|    |        | 「水道代(小山)」                                                                                                    |  |
|    |        | 水道大口                                                                                                    |  |
| 4  | 明細一覧   | 3明細入力<br>大口(大学)、大口(病院)、がん治療研究センターの内訳入力完了後に、税込金額<br>合計と消費税額合計を確認します。<br>※消費税額が合わない場合は最終行の明細登録の消費税額を1円増やすか減らすかし<br>て調整します。       |  |
|    |        | 水道小口                                                                                                    |  |
|    |        | 1 明細入力                                                                                                    |  |
| 5  | 予算情報   | 債務計上票、明細目毎に異なります。<br>伝票複写により設定されます。(確認不要)                                                                                      |  |
| 6  | 勘定科目   |                                                                                                    |  |
| 7  | 相手先    |                                                                                                    |  |
| 8  | 口座     | 伝票複写により設定されます。<br>相手先が請求書と同じ口座番号になっているかを確認します。                                                                                 |  |
| 9  | 支払条件   | 21「検収日末締め 翌月末払い」<br>伝票複写により設定されるので、確認を行います。                                                                                    |  |
| 10 | 支払区分   | 「5:自動引落」<br>伝票複写により設定されるので、確認を行います。                                                                                            |  |
| 1  | 支払方法   | 「1:一括後払」<br>伝票複写により設定されるので、確認を行います。                                                                                            |  |
|    |        | 水道大口                                                                                                    |  |
| 12 | 品名     | 「水道代 令和〇〇年第〇期分 花園学舎以外」 (3明細とも同じ品名を入力)<br>※伝票複写した場合は、期を水道使用水量のお知らせ記載の期に変更します。<br>例)水道代 令和6年第1期分 花園学舎以外<br>→ 水道代 令和6年第2期分 花園学舎以外 |  |
|    |        | 水道小口                                                                                                    |  |
|    |        | 「水道代(令和〇〇年度第〇期・花園)75220」<br>※伝票複写した場合は、期を水道使用水量のお知らせ記載の期に変更します。<br>例)水道代(令和6年度第1期・花園)75220<br>→ 水道代(令和6年度第2期・花園)75220          |  |

| 入力_ I -2 | 財務会計入力事務業務 | 入力手順 |
|----------|------------|------|
|----------|------------|------|

| No   | 項目名                         | 入力内容の説明                                                                                                    |  |
|------|-----------------------------|----------------------------------------------------------------------------------------------------|--|
| (13) | 規格                          | 空欄(入力不要)<br>伝票複写により設定されるので、確認を行います。                                                                                                    |  |
| (14) | 数量                          | 「1」を入力<br>伝票複写により設定されるので、確認を行います。                                                                                                    |  |
| (15) | 単位                          | 空欄(入力不要)<br>伝票複写により設定されるので、確認を行います。                                                                                                    |  |
|      |                             | 水道大口                                                                                                    |  |
|      | 単価                          | 1明細目:①作業用エクセル「大口計(大学)」の「金額」<br>2明細目:②作業用エクセル「大口計(病院)」の「金額」<br>3明細目:③作業用エクセル「がん治療研究センター」の「金額」                                                                                     |  |
|      |                             | 水道小口                                                                                                    |  |
|      |                             | ④作業用エクセル「小口計(大学のみ)」の「金額」<br>(水道使用水量のお知らせ記載の「割引後のご請求額」と同じ値)                                                                                                    |  |
| 17   | 税区分                         | 「643:【10】共売対応課仕入」<br>伝票複写により設定されるので、確認を行います。                                                                                                    |  |
| (18) | 本体価格<br>消費税<br>税込金額<br>予算残高 | 数量、単価、税区分により自動で計算される。<br>・本体価格:税込金額ー消費税<br>・消費税:税込金額から税区分で指定した税率で計算<br>・税込金額:数量×単価 (本体価格+消費税)<br>・予算残高:執行可能な予算残高<br>※全明細後に消費税の総合計が一致していることを確認します。<br>消費税額が合わない場合は最終行の消費税額を調整します。 |  |
| (19) | 支払予定日                       | 水道使用水量のお知らせ記載の今回口座請求日                                                                                                    |  |
| 20   | 備考                          | 空欄(入力不要)                                                                                                    |  |

<参考>作業用Excelサンプル

**入力\_I -2** 財務会計入力事務業務

入力手順

<3> 債務計上票 印刷手順

(1) 財務会計システムメニュー:「財務会計業務→債務管理業務→債務計上票」

印刷の操作方法は、入力手順No.「入力\_基本」を参照してください。

<4> 債務計上票 確定処理手順

※確定処理の使用権限のあるユーザーのみ、処理を実施することができます。 ⇒入力センター責任者のユーザーのみ、処理可能です。

(1) 財務会計システムメニュー:「財務会計業務→債務管理業務→債務計上確定入力(債務計上入力)」

確定処理の操作方法は、入力手順No.「入力\_基本」を参照してください。

- <5> 債務計上票 照会手順
  - (1) 財務会計システムメニュー:「財務会計業務→債務管理業務→債務照会→債務明細照会」

照会画面の操作方法は、入力手順No.「入力\_基本」を参照してください。

以 上